## 

ด. การแจ้งโคมไฟชำรุด
วิธีการใช้งาน

๑. เข้าเว็บไซต์ <u>https://banpluang.go.th/</u> หน้าหลัก — ▶ เลือก E-Service

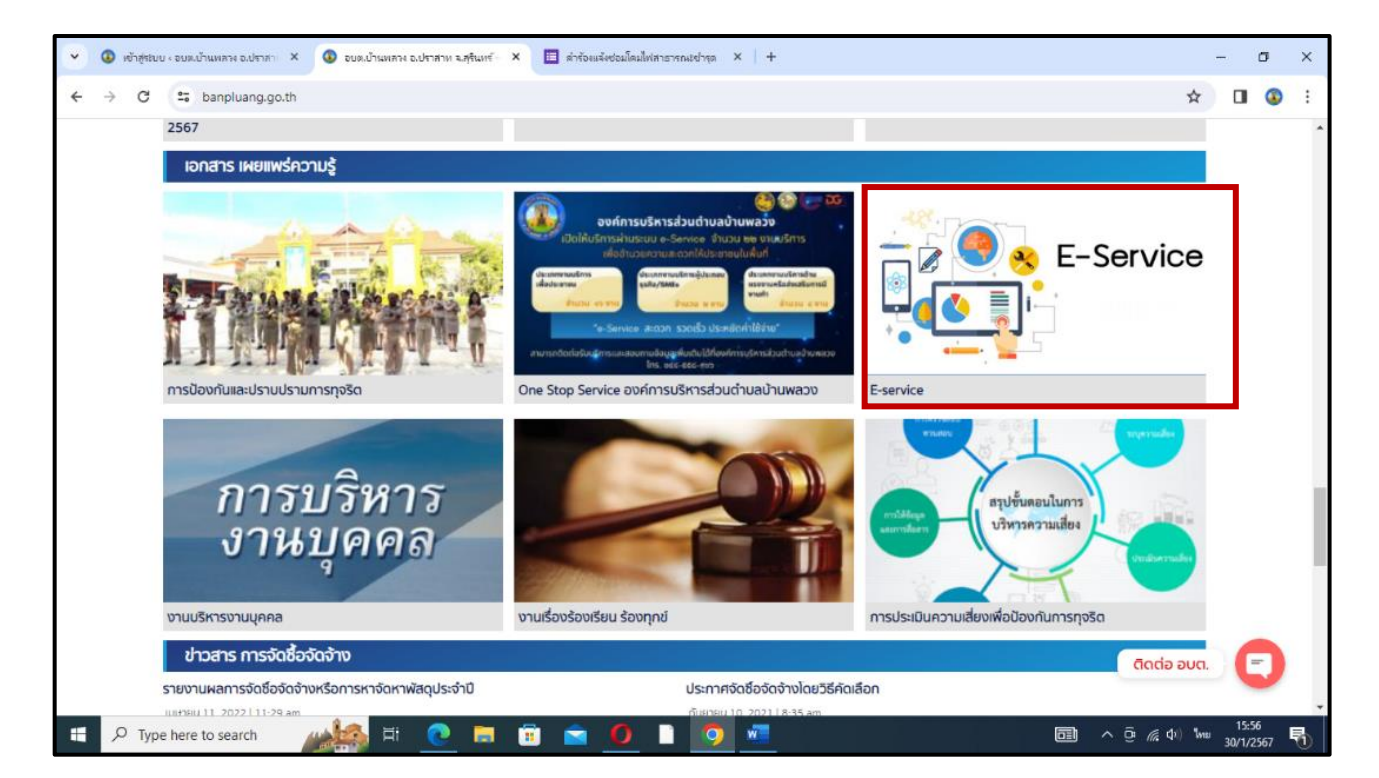

## ๒. เลือก การแจ้งโคมไฟชารุด

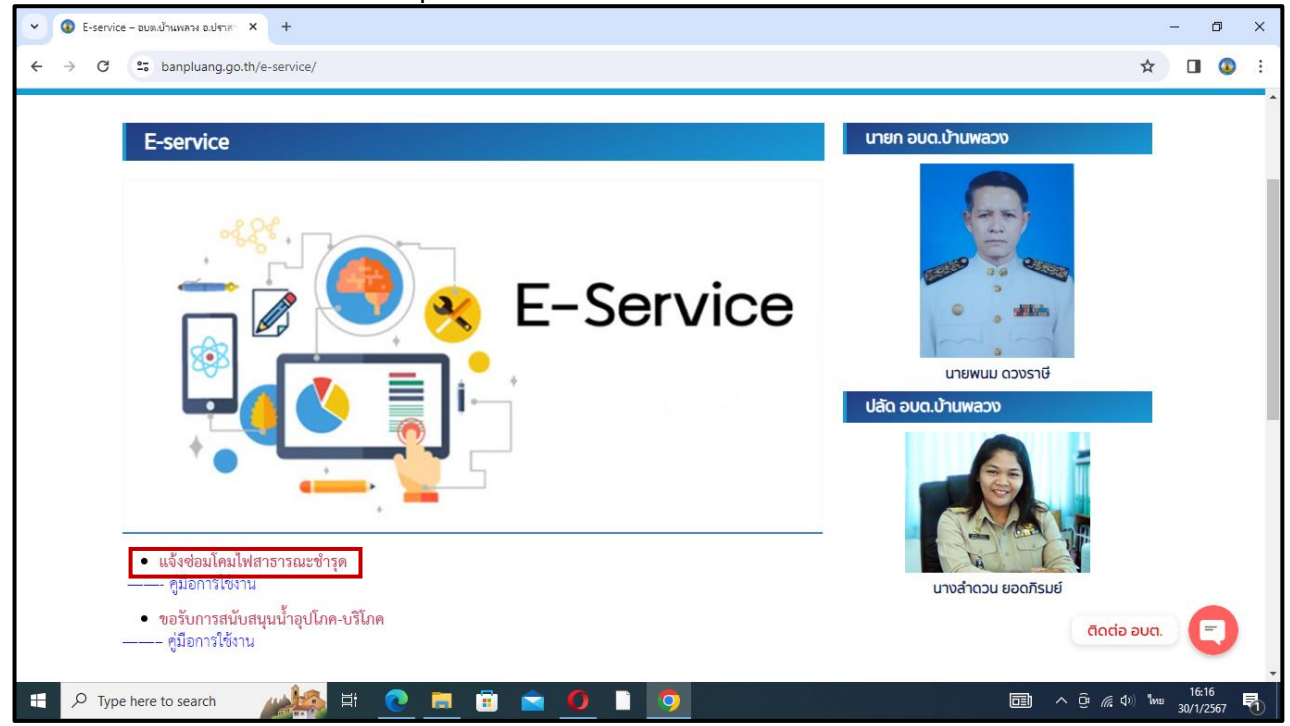

## ๓. บันทึกข้อมูลให้ครบถ้วน กด **ส่ง**

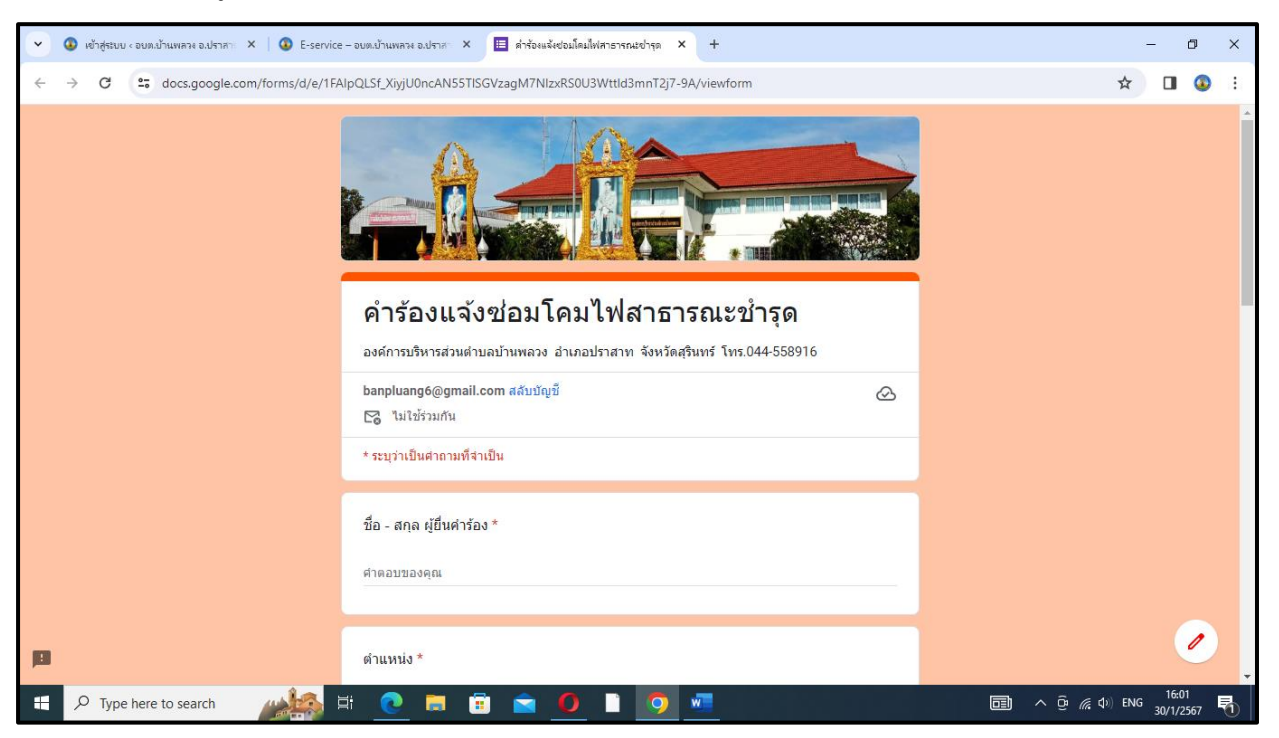